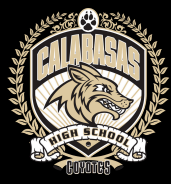

# HOW TO REGISTER FOR A NEW WEBSTORE ACCOUNT

## **STEP-BY-STEP GUIDE!**

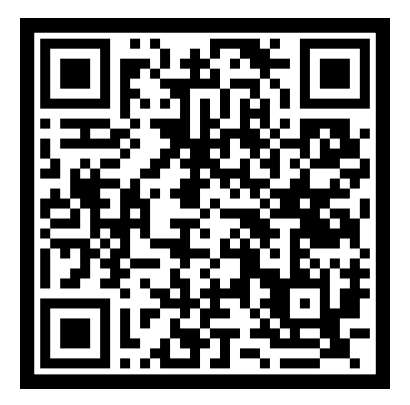

### STEP 1.

Go to the Calabasas High School Website: <u>https://www.calabasashigh.net/quick-</u> <u>links/student-store</u>

> SCHOOL BUCKS

STEP2. Click "Sign Up Free"

#### School payments made easy

From the cafeteria to the classroom, pay anytime, anywhere from your mobile phone or computer.

Download App ->

#### Create Account

Enter your email address and press Get Started to sign up today.

Email Address

MY SCHOOL 童▼ BUCKS

HOME > ADD DISTRICT

GET STARTED

#### STEP 3.

Type in your email address, and then fill out the blank spaces with YOUR information (not your child's). Create a password that you can easily remember.

+: Sign Up Free

**STEP 4.** After inputting your information and creating your own password, click "Get Started"

⊕ - **⊖** =

Welcome to MySchoolBucks Ready to Get Started? Add your student(s) to MySchoolBucks to pay for achool meals and much more.

School meals and much more.

## **STEP 5**.

First, choose California as your state. Then, choose Las Virgenes USD as your district. Click "Add District".

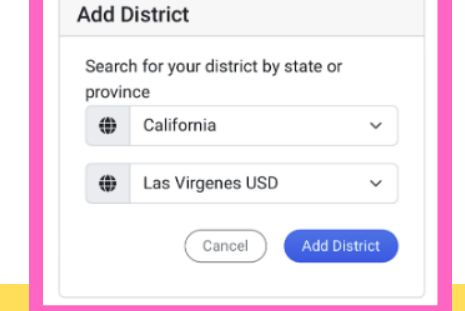

#### **STEP 6**.

After completing the security questions, you will be sent to this page. This is how you add your child /children to your account. You cannot purchase items unless your child is added to your account. Click "Add Student"

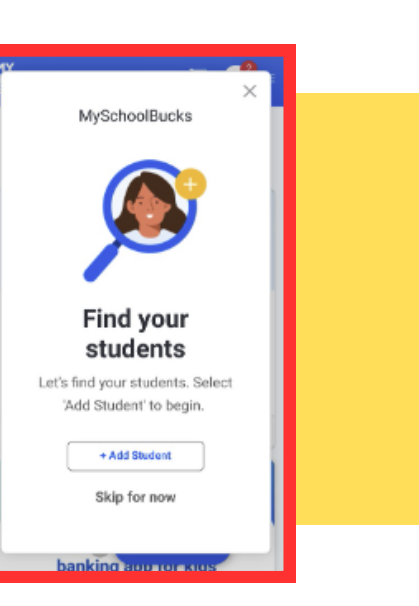

| MY<br>SCHOOL ≌ · ⊕ · ۹ 芹 📴 ≡                                                                     |
|--------------------------------------------------------------------------------------------------|
| Find Student Provide some details about your student to help us find them.  First name Last name |
| School *                                                                                         |
| One of the following is required to validate your student:                                       |
| Birthdate                                                                                        |
| or                                                                                               |
| Student number                                                                                   |
| Don't have your child's student number?                                                          |
|                                                                                                  |

#### STEP 7.

Enter your student's first and last name, and the school which they attend. To verify your student's profile, you will either need to input their birthdate OR their Student ID number (which can be found on their ID card). If you have more than one student, click "+ Add Student" again, until done.

#### STEP 8.

Yay you did it! Now you can click on "Store" to view and purchase any available items.